# Virtualisation d'OS

Version 1.0.0 Niveau requis : 3/7

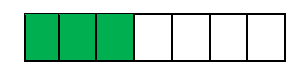

## Mise en place de Linux MINT sous Windows 10

### Sommaire

| I.  | PR       | REAMBULE                                   | 3  |
|-----|----------|--------------------------------------------|----|
|     | 1.1.     | Овјет                                      | 3  |
|     | I.II.    | Prerequis                                  | 3  |
|     | 1.111.   | VERSIONS DU DOCUMENT                       | 3  |
| ١١. | RE       | ECUPERATION DES OUTILS                     | 4  |
|     | II.I.    | VIRTUALBOX 6.1.32                          | 4  |
|     | 11.11.   | Linux Mint 20.3                            | 4  |
| III | . IN     | ISTALLATION & CONFIGURATION                | 5  |
|     | 111.1.   | LANCEMENT DE L'INSTALLATION DE VIRTUAL BOX | 6  |
|     | 111.11.  | CREATION DE LA MACHINE VIRTUELLE           | 14 |
|     | 111.111. | . CONFIGURATION ET LANCEMENT DE LINUX MINT | 22 |
| IV  | . sc     | OURCES D'INFORMATIONS                      | 28 |
| V.  | . FII    | N DU DOCUMENT                              |    |

#### I. Préambule

#### I.I. Objet

L'objet de ce document est de présenter la mise en place d'une virtualisation d'OS. Cela permet en effet de tester directement un OS dans un autre OS sans avoir l'installer préalablement dans une partition de la machine dédié et booter au démarrage.

Il est donc possible ainsi de développer par exemple sous Linux dans son Windows 10. Pour cela on virtualise une machine en exécutant la distribution que l'on souhaite utiliser : Linux MINT, Debian et autres.

Il existe plusieurs fournisseurs de machine virtuelle comme Oracle ou VMWare.

Windows fourni aussi des Machine Virtuelle permettant d'avoir un OS Windows 11 par exemple pour les entreprises.

Nous allons dans ce document présenter l'utilisation basic de l'outil VirtualBox 6.1 qui est gratuit pour exécuter Linux MINT « linuxmint-20.3-cinnamon-64bit ».

#### I.II. **Prérequis**

Avoir sa machine sous Windows 10 pour l'exemple. Avoir au moins 20 Go d'espace disque de libre. Avoir au moins 4 Go de RAM de disponible.

#### I.III. Versions du document

| Version | Date       | Auteur       | Description          |
|---------|------------|--------------|----------------------|
| 1.0.0   | 10/04/2022 | Péquignat.eu | Création du document |
|         |            |              |                      |

#### II. Récupération des outils

#### II.I. *VirtualBox 6.1.32*

Aller sur le site de VirtualBox : <u>https://www.virtualbox.org/wiki/Downloads</u> Récupérer l'installeur : Windows Hosts : 6.1.32

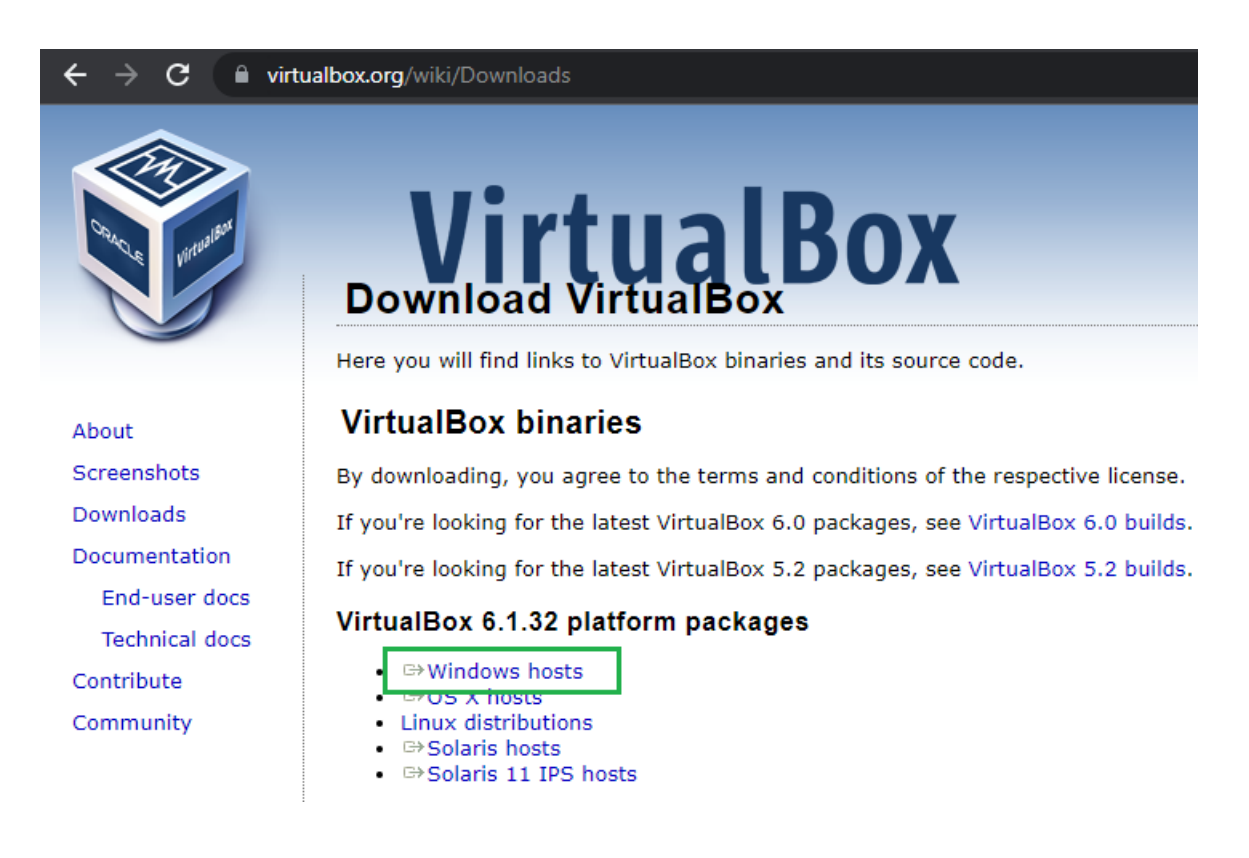

Vous devez avoir récupéré le fichier : VirtualBox-6.1.32-149290-Win.exe

#### II.II. Linux Mint 20.3

| Péquignat.eu                                      | Let's build our future!                                             | Version 1.0<br>Le 10/04/2022                                                                                                    |
|---------------------------------------------------|---------------------------------------------------------------------|----------------------------------------------------------------------------------------------------|
| Allez sur le site d<br>Récupérer par ex           | e Linux Mint : <u>https://linux</u><br>cemple la distribution « Cir | xmint.com/download.php<br>nnamon Edition ».                                                                                                    |
|                                                   |                                                                     | Sleek, modern, innovative<br>Cinnamon Edition                                                                                                    |
| E Datamon E min<br>Datamon E min<br>Datamon E min |                                                                     | The most popular version of Linux Mint is the Cinnamon edition. Cinnamon is primarily developed for and by Linux Mint. It is slick, beautiful, and full of new features. |

Download

New Features

**Release Notes** 

Cliquer sur Download.

Puis sur la nouvelle page, choisissez le lieu de récupération, par Exemple : France, CREXION.

| ( | linuxmint |            | Home | Download ~ | Project ~ | About ~ | Links ~ | Donate |
|---|-----------|------------|------|------------|-----------|---------|---------|--------|
|   | Denmark   | Dotsrc.org |      |            |           |         |         |        |
|   | Denmark   | KLID       |      |            |           |         |         |        |
|   | France    | CREXIO     |      |            |           |         |         |        |
|   | France    | Crifo.org  |      |            |           |         |         |        |

Vous devez avoir récupéré le fichier : linuxmint-20.3-cinnamon-64bit.iso

## III. Installation & Configuration

#### III.I. Lancement de l'installation de Virtual Box

Double cliquer sur l'exécutable « VirtualBox-6.1.32-149290-Win.exe ».

Vous devez accepter l'exécution de VirtualBox.

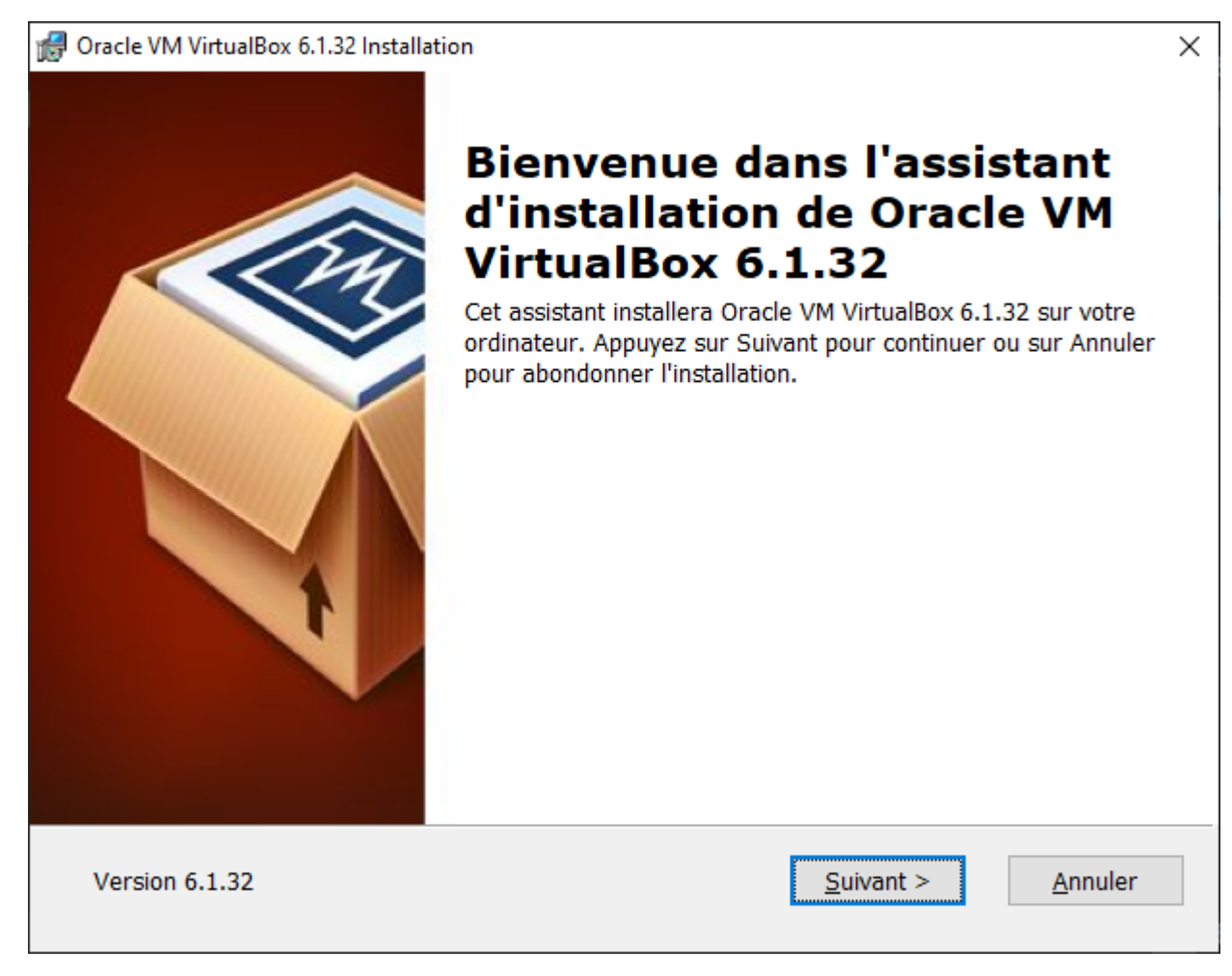

| Déquiquet ou                     | Péquiquat eu Let's build our futurel                                                                                                    |                                    |
|----------------------------------|----------------------------------------------------------------------------------------------------|------------------------------------|
| r equignat.eu                    |                                                                                                    | Le 10/04/2022                      |
|                                  |                                                                                                    |                                    |
| 🖟 Oracle VM Virtual              | Box 6.1.32 Installation                                                                                                    | ×                                  |
| Installation pe                  | ersonalisée                                                                                                    |                                    |
| Choisissez le                    | s fonctionnalités que vous souhaiter installer.                                                                                                    |                                    |
| Cliquez sur le<br>seront install | es icônes dans l'arborescence ci-dessous pour choisir les fonctionnalité<br>és.                                                                                                    | és qui                             |
|                                  | VirtualBox Application       Application Oracle VM Virtual         Image: VirtualBox USB Support       6.1.32.         Image: VirtualBox Networking       Image: VirtualBox Bridged Networking                                                                                                    | alBox                              |
|                                  | <ul> <li>VirtualBox Host-Only Net</li> <li>VirtualBox Python 2.x Support</li> <li>VirtualBox Python 2.x Support</li> <li>VirtualBox Python 2.x Support</li> <li>VirtualBox Python 2.x Support</li> <li>Ce composant nécessite la<br/>de 217Mo sur votre disque<br/>sous-composants sur 3 sont<br/>sélectionnés. Les sous-composant</li> </ul> | présence<br>dur. 3<br>t<br>posants |
| <                                | >                                                                                                    |                                    |
| Location:                        | C:\Program Files\Oracle\VirtualBox\                                                                                                    | Parco <u>u</u> rir                 |
| Version 6.1.32                   | <u>E</u> space disque < <u>P</u> récédent <u>S</u> uivant >                                                                                                    | <u>A</u> nnuler                    |

| Péquignat.eu                                           | Let's build our future!           |                     |                   | Version 1.0<br>Le 10/04/2022 |
|--------------------------------------------------------|-----------------------------------|---------------------|-------------------|------------------------------|
|                                                        |                                   |                     |                   |                              |
| 🕼 Oracle VM Virtua                                     | Box 6.1.32 Installation           |                     |                   | ×                            |
| Installation p                                         | ersonalisée                       |                     |                   |                              |
| Choisissez le                                          | es fonctionnalités que vous souha | iter installer.     |                   |                              |
|                                                        |                                   |                     |                   |                              |
| Veuillez cho                                           | sir une des options suivantes:    |                     |                   |                              |
| ✓ Créer des éléments dans le menu démarrer             |                                   |                     |                   |                              |
| ☑ Créer un raccourci sur le bureau                     |                                   |                     |                   |                              |
| ✓ Créer un raccourci dans la barre de lancement rapide |                                   |                     |                   |                              |
| 🗹 Inscriptio                                           | n des associations de fichiers    |                     |                   |                              |
|                                                        |                                   |                     |                   |                              |
|                                                        |                                   |                     |                   |                              |
|                                                        |                                   |                     |                   |                              |
|                                                        |                                   |                     |                   |                              |
| Version 6.1.3                                          | 2                                 | < <u>P</u> récédent | <u>S</u> uivant > | Annuler                      |
|                                                        |                                   |                     |                   |                              |

| 付 Oracle VM VirtualBox 6.1.32 |                                                             | × |
|-------------------------------|-------------------------------------------------------------|---|
|                               | <section-header><text><text></text></text></section-header> |   |
| Version 6.1.32                | <u>O</u> ui <u>N</u> on                                     |   |

Cliquez sur « Oui »

| Dá tarantara                                                                                                    | Lotto build our future l         |                                      | Version 1.0                 |  |
|----------------------------------------------------------------------------------------------------|----------------------------------|--------------------------------------|-----------------------------|--|
| Pequignal.eu                                                                                                    | Let's build our future!          |                                      | Le 10/04/2022               |  |
|                                                                                                    |                                  |                                      |                             |  |
| 付 Oracle VM Virtual                                                                                                    | Box 6.1.32 Installation          |                                      | ×                           |  |
| Prêt à installe                                                                                                    | r                                |                                      |                             |  |
| L'assistant es                                                                                                    | t prêt à commencer l'installatio | n Personalisé.                       |                             |  |
| L'assistant est prët à commencer l'installation Personalisé.<br>Appuyez sur Installer pour commencer l'installation. Si vous désirez revoir ou modifier vos<br>paramètres d'installation, appuyez sur Précédent. Appuyez sur Annuler pour abondoner<br>l'installation. |                                  |                                      | u modifier vos<br>abondoner |  |
| Version 6.1.32                                                                                                    |                                  | < <u>P</u> récédent <u>Installer</u> | Annuler                     |  |

Т

Cliquez sur « Installer »

| Péquignat.eu                       | Let's build our future!                                                                 |                     |                        | Version 1.0<br>Le 10/04/2022 |
|------------------------------------|-----------------------------------------------------------------------------------------|---------------------|------------------------|------------------------------|
| 🛃 Oracle VM Virtua<br>Oracle VM V  | IBox 6.1.32 Installation                                                                |                     | _                      |                              |
| Veuillez p<br>peut dure<br>Status: | atienter pendant que l'assistant<br>r plusieurs minutes.<br>Copie des nouveaux fichiers | installe Oracle VI  | M VirtualBox 6.1.32. C | eci                          |
| Version 6.1.32                     | 2                                                                                       | < <u>P</u> récédent | <u>S</u> uivant >      | Annuler                      |

Attendre

| 🕼 Oracle VM VirtualBox 6.1.32 Installat | ion                                                                                                    | × |
|-----------------------------------------|----------------------------------------------------------------------------------------------------|---|
|                                         | L'installation de Oracle VM<br>VirtualBox 6.1.32 est<br>terminé.veuillez appuyez sur Terminer pour quitter l'assistant<br>d'installation.✓<br>Démarrer Oracle VM VirtualBox 6.1.32 après<br>l'installation |   |
| Version 6.1.32                          | < <u>P</u> récédent <u>T</u> erminer <u>A</u> nnuler                                                                                                    |   |

Cliquez sur « Terminer »

Virtual Box s'ouvre

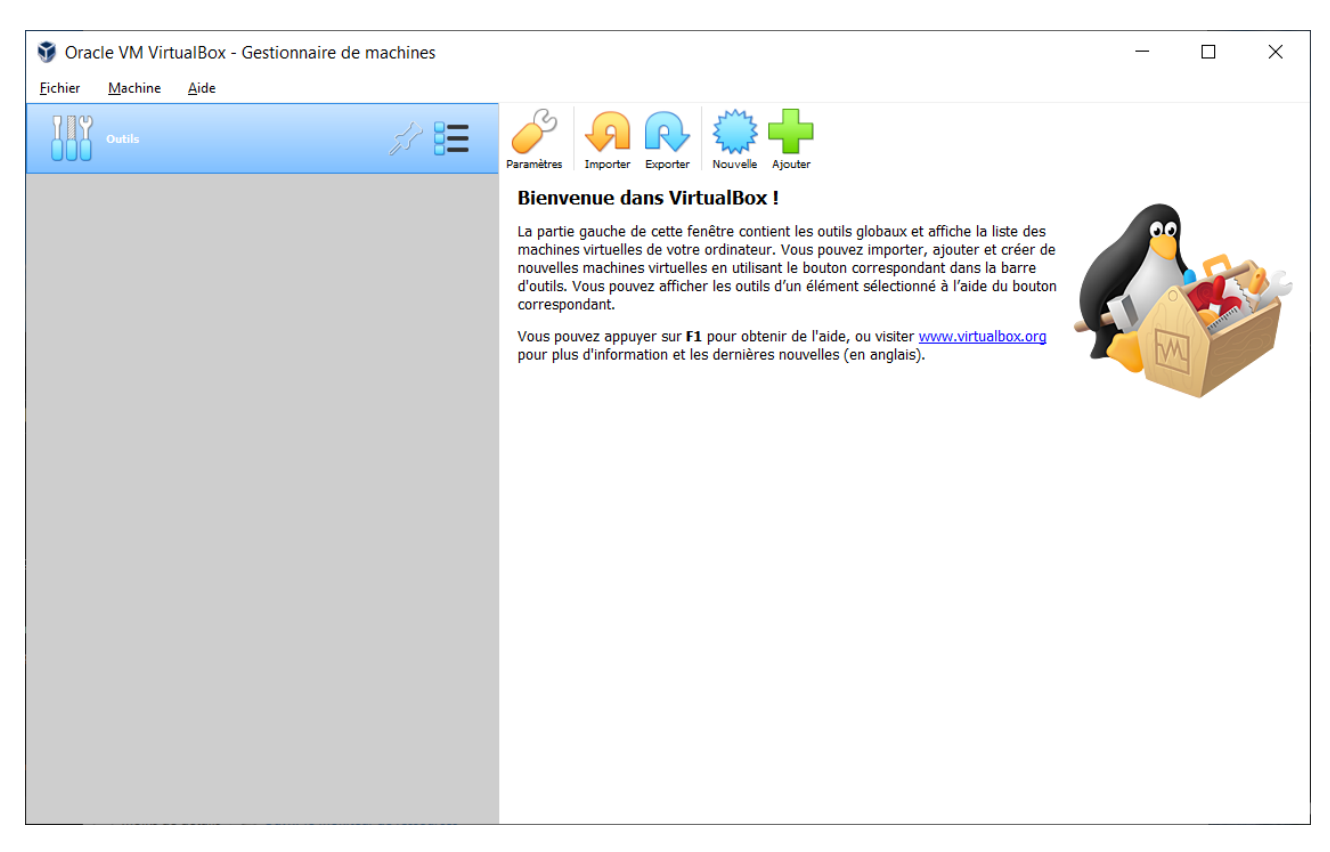

Note :

Si vous allez voir dans le Gestionnaire des Tâches (clique droit de la souris sur barre des tâches > Gestionnaire des Tâches), et dans l'onglet Performance, vous observerez qu'un nouveau réseau à été créé :

| <u>Eichier Options Affichage</u><br>Processus Performance Historique des application | s Démarrage Utilisateurs Détails Services                                                                                                    |
|--------------------------------------------------------------------------------------|----------------------------------------------------------------------------------------------------|
| Processeur<br>20% 3,22 GHz                                                           | Ethernet VirtualBox Host-Only Ethernet Adapt                                                                                                    |
| 9,3/31,9 Go (29%)                                                                    |                                                                                                    |
| Disque 0 (C:)<br>SSD<br>2%                                                           |                                                                                                    |
| Disque 1 (D;)<br>HDD<br>0%                                                           |                                                                                                    |
| Ethernet<br>Ethernet 2<br>E : 0 R : 0 Kbits/s                                        |                                                                                                    |
| Ethernet<br>VirtualBox Host-Only Network<br>E : 0 R : 0 Kbits/s                      |                                                                                                    |
| GPU 0<br>NVIDIA GeForce GTX 980M<br>1% (53 °C)                                       | 60 secondes                                                                                                    |
|                                                                                      | Envoyer       Nom de la carte :       VirtualBox Host-Only Network         0 Kbits/s       Type de connexion :       Ethernet         Adresse IPv4 :       192.168.56.1         Recevoir       Adresse IPv6 :       fe80::75cd:1653:3447:3564%9         0 Kbits/s       Feast Provide in the state of the state of the state o |
| 🔿 Moins de <u>d</u> étails   🕲 Ouvrir le Moniteur de r                               | essources                                                                                                    |

#### III.II. Création de la machine virtuelle

Nous allons maintenant, définir l'emplacement où réserver l'espace disque pour la machine virtuelle.

Par exemple, créez l'arborescence : « D:\MyVirtualBox\Workspace\LinuxMINT »

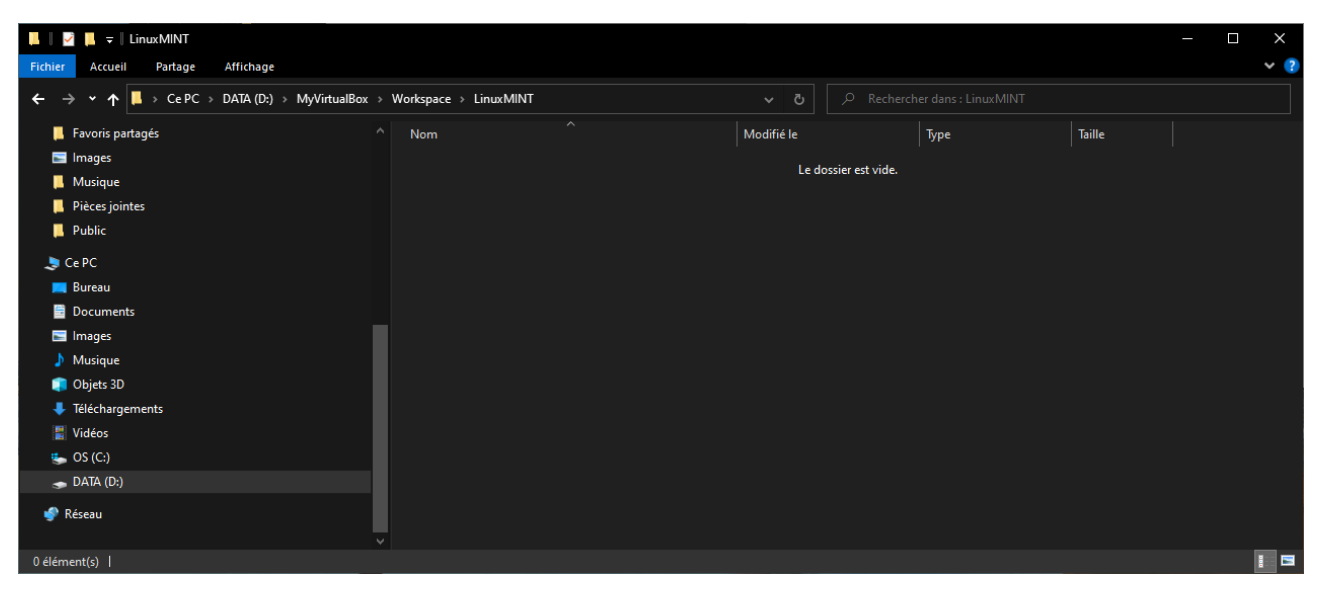

Maintenant, revenez dans Virtual Box, cliquez sur « Nouvelle ».

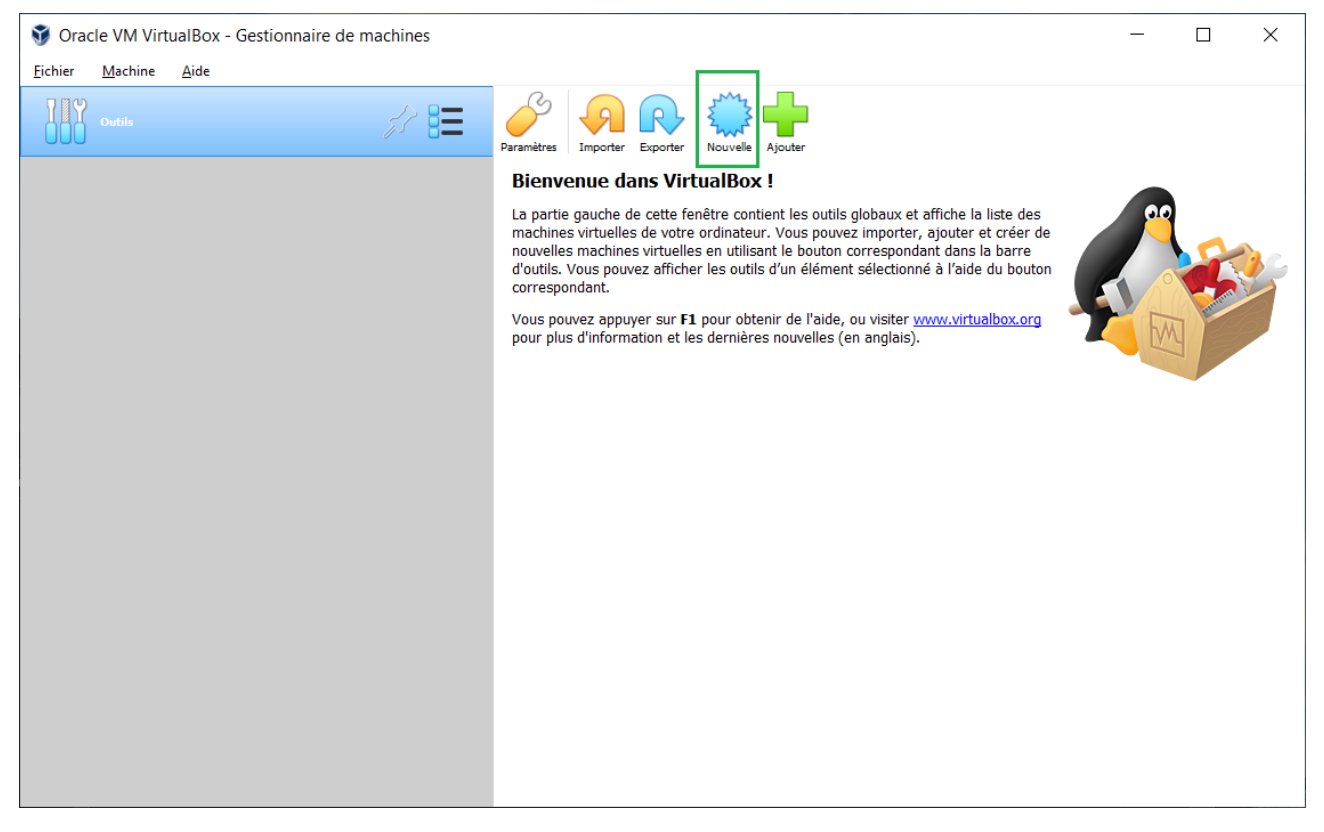

Renseignez :

Nom : LinuxMINT

Dossier de la machine : D:\MyVirtualBox\Workspace\LinuxMINT

Type : Linux

Version : Ubuntu (64-bits)

| Péquignat.eu                | Let's build our                                                                  | future!                                                                                                    | Version 1.0<br>Le 10/04/2022 |
|-----------------------------|----------------------------------------------------------------------------------|----------------------------------------------------------------------------------------------------|------------------------------|
|                             |                                                                                  | 7                                                                                                    | ×                            |
|                             | Color una sua sh                                                                 |                                                                                                    |                              |
| <u> </u>                    | Cree une mach                                                                    | ine virtuelle                                                                                                    |                              |
| Nom                         | et système d'ex                                                                  | ploitation                                                                                                    |                              |
| Veuille<br>d'expl<br>pour i | z choisir un nom et un d<br>oitation que vous envisa<br>dentifier cette machine. | lossier pour la nouvelle machine virtuelle et sélectionner le type de s<br>gez d'y installer. Le nom que vous choisirez sera repris au travers d | système<br>e VirtualBox      |
|                             | Nom :                                                                            | LinuxMINT                                                                                                    |                              |
|                             | Dossier de la machine :                                                          | D:\MyVirtualBox\Workspace\LinuxMINT                                                                                                    | $\sim$                       |
|                             | <u>Type</u> :                                                                    | Linux                                                                                                    | - 64                         |
|                             | <u>V</u> ersion :                                                                | Ubuntu (64-bit)                                                                                                    | - 🧹                          |
|                             |                                                                                  |                                                                                                    |                              |
|                             |                                                                                  |                                                                                                    |                              |
|                             |                                                                                  | Mode expert Suivant >                                                                                                    | Annuler                      |

#### « Suivant > »

Pour la quantité de mémoire vive (RAM) utilisée, mettre au minimum 4 Go. Si vous développez un serveur applicatif qui consomme beaucoup de mémoire, alors vous devrez augmenter la mémoire correspondante.

L'inconvénient du mode Virtualisation, c'est que votre OS prend déjà 5 à 6 Go de RAM. Donc pour les PC de bureau classique, il vous reste peu de mémoire. Mais si vous êtes comme moi, un Geek et avoir monté la mémoire à sa capacité maximale de la machine, vous serez peut-être sur 32 Go de RAM.

Allons pour l'exemple positionner sur 4 Go de RAM : 4096 MB

| Péquigna        | t.eu                | Let's build our future!                                                                                                    |                  | Version 1.0              |
|-----------------|---------------------|----------------------------------------------------------------------------------------------------|------------------|--------------------------|
| 1.5             |                     |                                                                                                    |                  | Le 10/04/2022            |
| ,               |                     |                                                                                                    | ?                | ×                        |
| ←               | -                   | Crée une machine virtuelle                                                                                                    |                  |                          |
|                 | Taille c            | le la mémoire                                                                                                    |                  |                          |
|                 | Choisiss            | ez la quantité de mémoire vive en méga-octets alloués à la machine virtuelle.                                                                                                 |                  |                          |
|                 | La quan             | tité recommandée est de 1024 Mo.                                                                                                    |                  |                          |
|                 |                     |                                                                                                    | 40               | 96 🚔 мв                  |
|                 | 4 MB                | 32768 MB                                                                                                    |                  |                          |
|                 |                     |                                                                                                    |                  |                          |
|                 |                     |                                                                                                    |                  |                          |
|                 |                     |                                                                                                    |                  |                          |
|                 |                     |                                                                                                    |                  |                          |
|                 |                     |                                                                                                    |                  |                          |
|                 |                     | <u>S</u> uivant >                                                                                                    |                  | Annuler                  |
|                 | <u> </u>            |                                                                                                    |                  |                          |
| Cliquez sui     | r « Suiva           | Int > »                                                                                                    |                  |                          |
|                 |                     |                                                                                                    | ?                | ×                        |
|                 |                     |                                                                                                    |                  |                          |
| <del>&lt;</del> | -                   | Crée une machine virtuelle                                                                                                    |                  |                          |
|                 |                     |                                                                                                    |                  |                          |
|                 | Disque              | e dur                                                                                                    |                  |                          |
|                 | SI vous<br>un nouv  | le souhaitez, vous pouvez ajouter un disque dur virtuel à la nouvelle machine. Vo<br>veau disque, soit en choisir un de la liste ou d'un autre emplacement en utilisant l'icc | us pou<br>ône do | vez soit créer<br>ssier. |
|                 | Si vous<br>modifier | avez besoin d'une configuration de stockage plus complexe, vous pouvez sauter c<br>les réglages de la machine une fois celle-ci crée.                                         | ette éta         | ape et                   |
|                 | La taille (         | du disque dur recommandée est de <b>10,00 Gio</b> .                                                                                                    |                  |                          |
|                 |                     | pas ajouter de disque dur virtuel                                                                                                    |                  |                          |
|                 | O <u>C</u> ré       | er un disque dur virtuel maintenant                                                                                                    |                  |                          |
|                 | O <u>U</u> tilia    | ser un fichier de disque dur virtuel existant                                                                                                    |                  |                          |
|                 | Vid                 | e                                                                                                    |                  | -                        |
|                 |                     |                                                                                                    |                  |                          |
|                 |                     | Créer                                                                                                    |                  | Annuler                  |
|                 |                     |                                                                                                    |                  |                          |

|   | Péquignat.e   | eu              | Let's build our future!                                                                                                    |                              | Version 1.0<br>Le 10/04/2022 |
|---|---------------|-----------------|----------------------------------------------------------------------------------------------------|------------------------------|------------------------------|
| - | Cliquez sur ‹ | « Crée          | r »                                                                                                    |                              |                              |
|   |               |                 |                                                                                                    | ?                            | ×                            |
|   |               | $\leftarrow$    | Créer un disque dur virtuel                                                                                                    |                              |                              |
|   |               | Ту              | pe de fichier de disque dur                                                                                                    |                              |                              |
|   |               | Ci<br>n'i<br>pa | hoisissez le type de fichier que vous désirez utiliser pour le nouveau disque virt<br>avez pas besoin de l'utiliser avec d'autres logiciels de virtualisation vous pouve:<br>aramètre inchangé. | uel. Si vous<br>z laisser ce | i                            |
|   |               |                 | VDI (VirtualBox Disk Image)                                                                                                    |                              |                              |
|   |               | С               | ) VHD (Disque dur Virtuel)                                                                                                    |                              |                              |
|   |               | С               | VMDK (Virtual Machine Disk)                                                                                                    |                              |                              |
|   |               |                 |                                                                                                    |                              |                              |
|   |               |                 |                                                                                                    |                              |                              |
|   |               |                 |                                                                                                    |                              |                              |
|   |               |                 |                                                                                                    |                              |                              |
|   |               |                 |                                                                                                    |                              |                              |
|   |               |                 |                                                                                                    |                              |                              |

Mode <u>e</u>xpert

<u>S</u>uivant >

Annuler

Laisser sur VDI et cliquer sur « Suivant > »

| Péquignat.eu | Let's build our future!                                                                                                    |                                                                                    | Version 1.0<br>Le 10/04/2022 |
|--------------|----------------------------------------------------------------------------------------------------|------------------------------------------------------------------------------------|------------------------------|
|              |                                                                                                    | ?                                                                                  | ×                            |
| $\leftarrow$ | Créer un disque dur virtuel                                                                                                    |                                                                                    |                              |
| St           | ockage sur disque dur physique                                                                                                    |                                                                                    |                              |
| \<br>c       | /euillez choisir si le nouveau fichier de disque dur virtuel doit cro<br>lynamique) ou bien s'il doit être crée à sa taille maximale (taille fi                                                                      | oître au fur et à mesure (a<br>xe).                                                | allocation                   |
| L<br>F<br>i  | In fichier de disque dur <b>alloué dynamiquement</b> n'utilisera d'es<br>Mysique qu'au fur et à mesure qu'il se remplira (jusqu'à une <b>tai</b><br>I <b>ne se réduira pas automatiquement lorsque de l'espace</b> : | space sur votre disque du<br>ille fixe maximale), cep<br>sur celui-ci sera libéré. | endant                       |
| l<br>s       | In fichier de disque dur à <b>taille fixe</b> sera plus long à créer sur<br>ouvent plus rapide à utiliser.                                                                                                    | certains systèmes mais ser                                                         | a                            |
| (            | Dynamiquement alloué                                                                                                    |                                                                                    |                              |
|              | Taille fixe                                                                                                    |                                                                                    |                              |
|              |                                                                                                    |                                                                                    |                              |
|              |                                                                                                    |                                                                                    |                              |
|              |                                                                                                    |                                                                                    |                              |
|              | S                                                                                                    | uivant > Anr                                                                       | nuler                        |

Choisissez « Taille Fixe » plutôt que Dynamique. La raison, c'est que si vous développez et avez besoin de réactivité avec de gros volume de données à créer, il est préférable surtout pour une démo d'avoir la performance optimale. De nos jours, l'espace disque est moins une problématique en quantité que la RAM. Donc ne soyez pas économe sur l'espace disque réservé.

| Péquignat.eu | Let's build our future!                                                                                                    |                             | Version 1.0<br>Le 10/04/2022 |
|--------------|----------------------------------------------------------------------------------------------------|-----------------------------|------------------------------|
|              |                                                                                                    | ?                           | ×                            |
| ←            | Créer un disque dur virtuel                                                                                                    |                             |                              |
| E            | mplacement du fichier et taille                                                                                                    |                             |                              |
|              | /euillez saisir un nom pour le nouveau fichier de disque dur virtuel dans la ba<br>diquez sur l'icône dossier pour choisir un autre dossier dans lequel le créer.      | oîte si dessous             | ou                           |
| ſ            | ):\MyVirtualBox\Workspace\LinuxMINT\LinuxMINT\LinuxMIN                                                                                                    | T.vdi                       |                              |
| (            | Choisissez la taille du disque dur virtuel en mégaoctets. Cette taille est la limite<br>Jonnées de fichiers qu'une machine virtuelle sera capable de stocker sur le di | de la quantité<br>sque dur. | de                           |
| -            |                                                                                                    | 20,                         | 00 Gio                       |
| 4,           | 00 MB 2,00 Tio                                                                                                    |                             |                              |
|              |                                                                                                    |                             |                              |
|              |                                                                                                    |                             |                              |
|              |                                                                                                    |                             |                              |
|              | Créer                                                                                                    | Annu                        | ler                          |

Montez l'espace disque à ce qui vous est nécessaire, je préfère mettre 20 Go que 10 proposés par défaut.

#### Cliquez sur « Créer »

| <b>V</b> | Créer un dis | sque dur virtuel: Creating fixed medium storage unit 'D:\MyVirtualBox\Workspace                                      | \Lin ×     |  |
|----------|--------------|----------------------------------------------------------------------------------------------------|------------|--|
|          | 2            | Creating fixed medium storage unit 'D:\MyVirtualBox\Workspace\LinuxMINT\LinuxMINT\Linux<br>Temps restant : 2 minutes | «MINT.vdi' |  |

#### Attendre.

La fenêtre se ferme. Vous observez la création de la machine virtuelle.

\_

| 🥡 Orac          | le VM Virt      | ualBox - Gestionnaire de machines |                                                                                                    | - 🗆 ×            |
|-----------------|-----------------|-----------------------------------|----------------------------------------------------------------------------------------------------|------------------|
| <u>F</u> ichier | <u>M</u> achine | Aide                              |                                                                                                    |                  |
|                 | Outils          |                                   | Nouvelle Configuration Oublier Démarrer                                                                                                    |                  |
|                 |                 |                                   | Général                                                                                                    | Prévisualisation |
| 2               | LinuxMINT       | 8=                                | Nom : Linux/IINT<br>Système d'exploitation : Ubuntu (64-bit)                                                                                            |                  |
|                 |                 |                                   | System                                                                                                    |                  |
|                 |                 |                                   | Mémoire vive : 4096 Mo<br>Ordre d'amorçage : Disquette, Optique, Disque dur<br>Accélération : VT-x/AMD-V , Pagination imbriquée, Paravirtualisation KVM | LinuxMINT        |
|                 |                 |                                   | E Affichage                                                                                                    |                  |
|                 |                 |                                   | Mémoire vidéo : 16 Mo<br>Contrôleur graphique : VMSVGA<br>Serveur de bursau à distance : Désactivé<br>Enregistrement : Désactivé                        |                  |
|                 |                 |                                   | Stockage                                                                                                    |                  |
|                 |                 |                                   | Contrôleur : IDE<br>Maître secondaire IDE : [Lecteur optique] Vide<br>Contrôleur : SATA<br>Port SATA 0 : LinuxMINT.vdi (Normal, 20,00 Gio)              |                  |
|                 |                 |                                   | 🕪 Audio                                                                                                    |                  |
|                 |                 |                                   | Pilote hôte : Windows DirectSound<br>Contrôleur : ICH AC97                                                                                              |                  |
|                 |                 |                                   | 📑 Réseau                                                                                                    |                  |
|                 |                 |                                   | Interface 1: Intel PRO/1000 MT Desktop (NAT)                                                                                                    |                  |
|                 |                 |                                   | NSB USB                                                                                                    |                  |
|                 |                 |                                   | Contrôleur USB : OHCI<br>Filtres de périphérique : 0 (0 actif)                                                                                          |                  |
|                 |                 |                                   | Dossiers partagés                                                                                                    |                  |
|                 |                 |                                   | Aucun                                                                                                    |                  |
|                 |                 |                                   | A 100 - 100                                                                                                    |                  |

Sur l'emplacement du répertoire : D:\MyVirtualBox\Workspace\LinuxMINT\LinuxMINT

| 📙    🛃 📮   LinuxMINT                         |                                     |                  |                         |               | - 0 | ×   |
|----------------------------------------------|-------------------------------------|------------------|-------------------------|---------------|-----|-----|
| Fichier Accueil Partage Affichage            |                                     |                  |                         |               |     | × ? |
| ← → ▼ ↑ 🖡 → Ce PC → DATA (D:) → MyVirtualBox | > Workspace > LinuxMINT > LinuxMINT |                  |                         |               |     |     |
| 🥅 Bureau                                     | ^ Nom ^                             | Modifié le       | Туре                    | Taille        |     |     |
| Documents                                    | 💎 LinuxMINT.vbox                    | 10/04/2022 10:04 | VirtualBox Machine Defi | 3 Ko          |     |     |
| 🔚 Images                                     | LinuxMINT.vbox-prev                 | 10/04/2022 10:04 | Fichier VBOX-PREV       | 2 Ko          |     |     |
| 👌 Musique                                    | 💗 LinuxMINT.vdi                     | 10/04/2022 10:04 | Virtual Disk Image      | 20 973 568 Ko |     |     |
| 💼 Objets 3D                                  |                                     |                  |                         |               |     |     |
| 🐥 Téléchargements                            |                                     |                  |                         |               |     |     |
| 🚪 Vidéos                                     |                                     |                  |                         |               |     |     |
| 👟 OS (C:)                                    |                                     |                  |                         |               |     |     |
| 🥌 DATA (D:)                                  |                                     |                  |                         |               |     |     |
| 3 élément(s)                                 |                                     |                  |                         |               |     |     |

| Déquier at au | in a the ball of the second second | Version 1.0   |
|---------------|------------------------------------|---------------|
| Pequignal.eu  | Let's build our future!            | Le 10/04/2022 |

#### III.III. Configuration et lancement de Linux MINT

Nous allons lancer la machine virtuelle à partir de l'image ISO récupérée de la distribution Linux MINT.

#### Cliquez sur « Configuration »

| 😚 Oracle        | e VM Virtu      | alBox - Gestionnaire de machines |                                                                                                    | - 🗆 ×            |
|-----------------|-----------------|----------------------------------|----------------------------------------------------------------------------------------------------|------------------|
| <u>F</u> ichier | <u>M</u> achine | Aide                             |                                                                                                    |                  |
|                 | Outils          |                                  | Nouvelle Configuration Oublier Démarrer                                                                                                    |                  |
| 64              |                 |                                  | 🧾 Général                                                                                                    | Prévisualisation |
|                 | Éteinte         | ΒΞ                               | Nom : Linux/MINT<br>Système d'exploitation : Ubuntu (64-bit)                                                                                            |                  |
|                 |                 |                                  | System                                                                                                    |                  |
|                 |                 |                                  | Mémoire vive : 4096 Mo<br>Ordre d'amorçage : Disquette, Optique, Disque dur<br>Accélération : VT-x/AMD-V , Pagination imbriquée, Paravirtualisation KVM | LinuxMINT        |
|                 |                 |                                  | I Affichage                                                                                                    |                  |
|                 |                 |                                  | Mémoire vidéo : 16 Mo<br>Contrôleur graphique : VMSVGA<br>Serveur de bureau à distance : Désactivé<br>Enregistrement : Désactivé                        |                  |
|                 |                 |                                  | Stockage                                                                                                    |                  |
|                 |                 |                                  | Contrôleur : IDE : [Lecteur optique] Vide<br>Contrôleur : SATA<br>Port SATA 0 : Linux/NINT.vdi (Normal, 20,00 Gio)                                      |                  |
|                 |                 |                                  | 🕪 Audio                                                                                                    |                  |
|                 |                 |                                  | Pilote hôte : Windows DirectSound<br>Contrôleur : ICH AC97                                                                                              |                  |
|                 |                 |                                  | 📑 Réseau                                                                                                    |                  |
|                 |                 |                                  | Interface 1: Intel PRO/1000 MT Desktop (NAT)                                                                                                    |                  |
|                 |                 |                                  | 🖉 USB                                                                                                    |                  |
|                 |                 |                                  | Contrôleur USB : OHCI<br>Filtres de périphérique : 0 (0 actif)                                                                                          |                  |
|                 |                 |                                  | Dossiers partagés                                                                                                    |                  |
|                 |                 |                                  | Aucun                                                                                                    |                  |
|                 |                 |                                  |                                                                                                    |                  |

#### Vous arrivez sur

| Péquignat.eu                                                                                                    | Let's build our future!                                                                                                    | Version 1.0<br>Le 10/04/2022 |
|----------------------------------------------------------------------------------------------------|----------------------------------------------------------------------------------------------------|------------------------------|
| Pequignat.eu  Pequignat.eu  Constraints  Constraints  Con | Avancé       Description       Chiffrement de disque         Nom :       LinuxMINT         Type :       Linux         Version :       Ubuntu (64-bit) | Le 10/04/2022                |
| Dossiers partagés                                                                                                    | r                                                                                                    | OK Annuler                   |

Cliquez sur Stockage dans les icones de gauche

| Péquignat.eu     | Let's build our future!    |                                      | Version 1.0<br>Le 10/04/2022 |
|------------------|----------------------------|--------------------------------------|------------------------------|
| CinuxMINT - P    | Paramètres Stockage        |                                      | ? ×                          |
| Système          | Unités de <u>s</u> tockage | Attributs                            |                              |
| Affichage        | Contrôleur : IDE           | <u>Nom:</u><br><u>Type:</u><br>PIIX4 | <b>•</b>                     |
| Stockage         | Contrôleur : SATA          | Utiliser le cache E                  | /S de l'hôte                 |
| Son              | LinuxMINT.vdi              |                                      |                              |
| Réseau           |                            |                                      |                              |
| Ports séries     |                            |                                      |                              |
| JOSB USB         |                            |                                      |                              |
| Dossiers parta   | igés                       |                                      |                              |
| Interface utilis | sateur                     |                                      |                              |
|                  |                            |                                      |                              |
|                  |                            |                                      |                              |
|                  |                            | -<br>-                               | OK Annular                   |
|                  |                            | L                                    | Annuel                       |

Sur le Contrôleur IDE, cliquez sur le CDROM « Vide »

| Péquianat eu            | Let's build our future                                                                                         | 1                 |                       |                   | VC151011 1.0                              |  |  |
|-------------------------|----------------------------------------------------------------------------------------------------|-------------------|-----------------------|-------------------|-------------------------------------------|--|--|
| 1 equignut.eu           |                                                                                                    |                   |                       |                   | Le 10/04/2022                             |  |  |
|                         |                                                                                                    |                   |                       |                   |                                           |  |  |
|                         |                                                                                                    |                   |                       |                   |                                           |  |  |
| 🥹 LinuxMINT - Par       | amètres                                                                                                    |                   |                       |                   | ? ×                                       |  |  |
|                         |                                                                                                    |                   |                       |                   |                                           |  |  |
| Général                 | Stockage                                                                                                    |                   |                       |                   |                                           |  |  |
|                         |                                                                                                    |                   | L and a               |                   |                                           |  |  |
| Système                 | Unites de <u>s</u> tockage                                                                                     |                   | Attributs             |                   |                                           |  |  |
|                         | Contrôleur : IDE                                                                                               |                   | Lecteur optique :     | Maître secondaire | IDE 🔻 🧿                                   |  |  |
| Affichage               | vide                                                                                                    |                   |                       | Live CD/DVD       |                                           |  |  |
| Stockage                | Contrôleur - SATA                                                                                              |                   | Information           |                   |                                           |  |  |
| 2 biotingt              |                                                                                                    |                   | Type :                |                   |                                           |  |  |
| Son                     | LinuxMINT.vdi                                                                                                  |                   | Taille :              |                   |                                           |  |  |
|                         |                                                                                                    |                   | Emplacement :         |                   |                                           |  |  |
| Réseau                  |                                                                                                    |                   | Attaché à :           |                   |                                           |  |  |
| Norts séries            |                                                                                                    |                   |                       |                   |                                           |  |  |
|                         |                                                                                                    |                   |                       |                   |                                           |  |  |
| USB                     |                                                                                                    |                   |                       |                   |                                           |  |  |
|                         |                                                                                                    |                   |                       |                   |                                           |  |  |
| Dossiers partagé        | is in the second second second second second second second second second second second second second second se |                   |                       |                   |                                           |  |  |
| Interface utilicat      | AUT                                                                                                    |                   |                       |                   |                                           |  |  |
|                         |                                                                                                    |                   |                       |                   |                                           |  |  |
|                         |                                                                                                    |                   |                       |                   |                                           |  |  |
|                         |                                                                                                    |                   |                       |                   |                                           |  |  |
|                         |                                                                                                    |                   |                       |                   |                                           |  |  |
|                         | 4                                                                                                    | 🖬 🖾 🔄             |                       |                   |                                           |  |  |
|                         |                                                                                                    |                   | 1                     |                   |                                           |  |  |
|                         |                                                                                                    |                   |                       | OK                | Annuler                                   |  |  |
|                         |                                                                                                    |                   |                       |                   |                                           |  |  |
| 🛞 LinuxMINT - Paramètre | 25                                                                                                    |                   | ?                     | ×                 |                                           |  |  |
|                         |                                                                                                    |                   |                       | _                 | # C                                       |  |  |
| Général S               | Stockage                                                                                                    |                   |                       |                   | 100                                       |  |  |
| Système Un              | ités de stockage                                                                                               | Attributs         |                       |                   |                                           |  |  |
| Affichage               | Contrôleur : IDE                                                                                               | Lecteur optique : | Maître secondaire IDE |                   |                                           |  |  |
|                         | Vide                                                                                                    |                   | Live CD/DVD           | Choose/C          | reate a Virtual Optical Disk<br>dick file |  |  |
| Stockage                | Contrôleur : SATA                                                                                              | Information       |                       | Choose a          |                                           |  |  |
| Son                     | LinuxMINT.vdi                                                                                                  | Taille            |                       | Retirer le c      | Jisque du lecteur virtuel                 |  |  |
| Réseau                  |                                                                                                    | Emplacement :     |                       |                   |                                           |  |  |
|                         |                                                                                                    | Attaché à :       |                       | -                 |                                           |  |  |
| Ports series            |                                                                                                    |                   |                       |                   |                                           |  |  |
| USB                     |                                                                                                    |                   |                       |                   |                                           |  |  |
| Dossiers partagés       |                                                                                                    |                   |                       |                   | and the second                            |  |  |
|                         |                                                                                                    |                   |                       |                   | COLUMN .                                  |  |  |
|                         |                                                                                                    |                   |                       |                   | -                                         |  |  |
|                         |                                                                                                    |                   |                       |                   | E.                                        |  |  |
|                         |                                                                                                    |                   |                       |                   |                                           |  |  |
|                         | 🔺 🛆 🚍 🚍                                                                                                    |                   |                       |                   |                                           |  |  |

Cliquez sur « Choose a disk file ... » et sélectionnez le fichier ISO téléchargé préalablement de la distribution de Linux MINT.

ок

Annuler

Version 1.0

| Péquignat.eu        | Let's build our future!      | Version 1.0<br>Le 10/04/2022 |
|---------------------|------------------------------|------------------------------|
| 😳 LinuxMINT - Param | ètres                        | ? ×                          |
| Général             | Stockage                     |                              |
| Système             | Unités de stockage Attributs |                              |

|          | Système               | Unités de <u>s</u> tockage        | Attributs          |                                                          |
|----------|-----------------------|-----------------------------------|--------------------|----------------------------------------------------------|
|          | ,                     | 🔷 Contrôleur : IDE                | Lecteur optique :  | Maître secondaire IDE 🔹 🔍                                |
|          | Affichage             | linuxmint-20.3-cinnamon-64bit.iso |                    | Live CD/DVD                                              |
| <b>9</b> | Stockage              | Contrôleur : SATA                 | Information        |                                                          |
|          | Son                   | LinuxMINT.vdi                     | Type :<br>Taille : | Image de stockage<br>2,10 Gio                            |
|          | Réseau                |                                   | Emplacement :      | D:\MyVirtualBox\OS_ISO\linuxmint-20.3-cinnamon-64bit.iso |
|          | Ports séries          |                                   | Attaché à :        |                                                          |
| ÿ        | USB                   |                                   |                    |                                                          |
|          | Dossiers partagés     |                                   |                    |                                                          |
|          | Interface utilisateur |                                   |                    |                                                          |
|          |                       |                                   |                    |                                                          |
|          |                       |                                   |                    |                                                          |
|          |                       | 💩 🖾 🖾                             |                    |                                                          |
|          |                       |                                   |                    | OK Annuler                                               |

#### Cliquez sur « OK »

#### La fenêtre se ferme.

#### Cliquez sur « Démarrer »

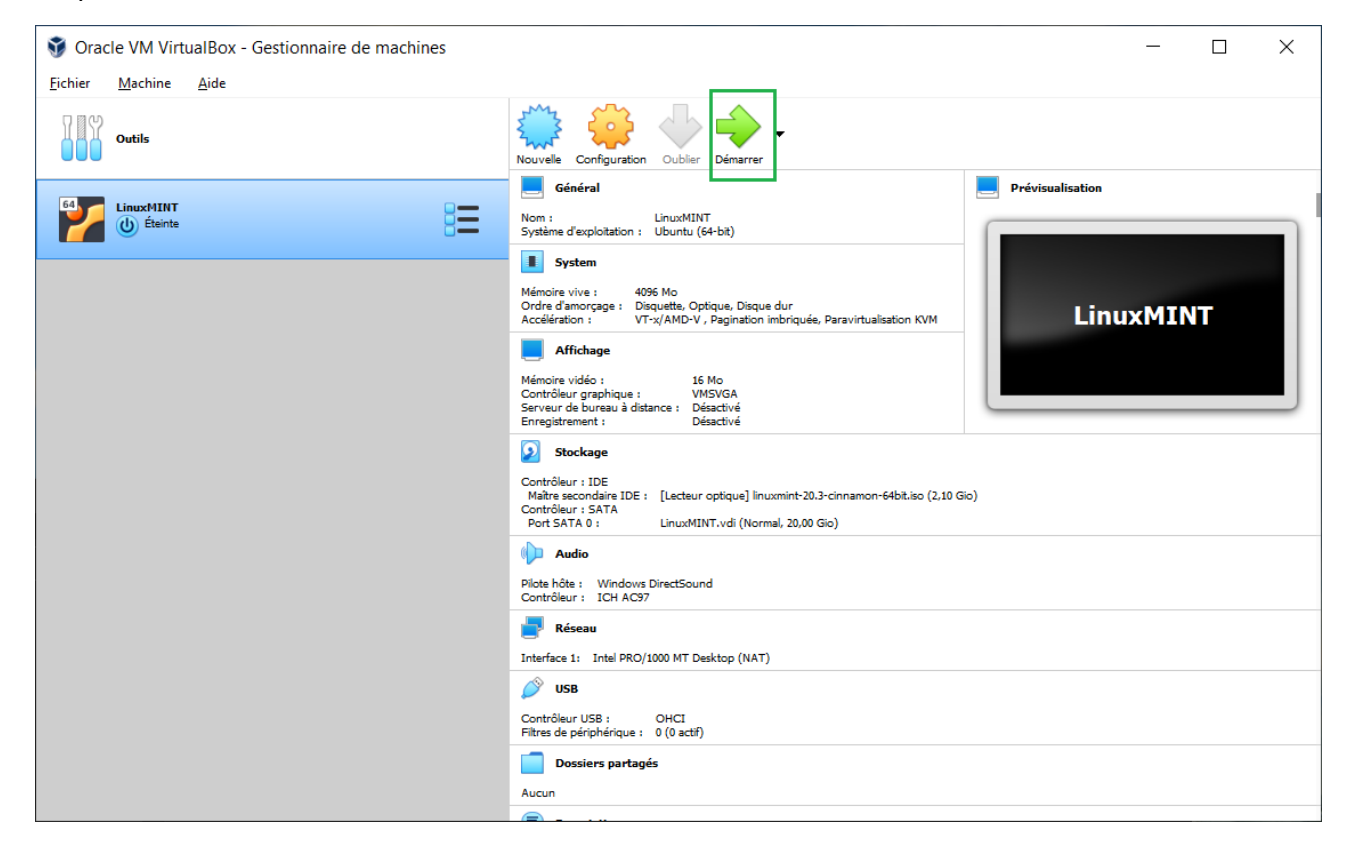

La fenêtre s'ouvre.

| LinuxMINT [En fonction] - Oracle VM VirtualBox |              |                                                   |                                                                | _                                                            |                | ×                  |          |         |     |
|------------------------------------------------|--------------|---------------------------------------------------|----------------------------------------------------------------|--------------------------------------------------------------|----------------|--------------------|----------|---------|-----|
| Fichier                                        | Machine      | Écran                                             | Entrée                                                         | Périphériques                                                | Aide           |                    |          |         |     |
| l'ontion                                       | de canture a | utomatio                                          | ue du clavi                                                    | er est activée. La                                           | machine vir    | tuelle <b>cant</b> | urera do | onc le  | 8 🔊 |
|                                                |              |                                                   |                                                                |                                                              |                |                    |          |         |     |
|                                                |              | Welc<br>Start                                     | come to 1                                                      | Linux Mint 20<br>Mint                                        | ).3 Cinna      | mon 64-b:          | it       |         |     |
|                                                |              | Start<br>OEM i<br>Integ<br>Hardw<br>Boot<br>Memor | in com<br>nstall<br>rity cho<br>are Deto<br>from loo<br>y test | patibility mo<br>(for manufact<br>eck<br>ection<br>cal drive | ode<br>curers) |                    |          |         |     |
|                                                |              |                                                   | Pres                                                           | s [Tab] to ed                                                | lit optio      | ns                 |          |         |     |
|                                                |              |                                                   |                                                                | 201                                                          | <b>U - /</b>   |                    | v 🕐      | CTRL DF |     |

Appuyer sur « Enter » du clavier avec le choix « Start Linux Mint »

| Péquignat.eu | Let's build our future! | Version 1.0   |
|--------------|-------------------------|---------------|
|              |                         | Le 10/04/2022 |

#### Linux Mint est lancé !

|                                                                                                    | 80          |
|----------------------------------------------------------------------------------------------------|-------------|
| Postion de casture automations du clasier est activée. La machine virtuelle casturera donc le clasier est casture fais one la finite automation de la machine virtuelle sen activée, et la clasier sens institueble nour les autoes de la finite de la machine virtuelle sens activée, et la clasier sens institueble nour les autoes que de la finite de la machine virtuelle sens activée, et la clasier sens institueble nour les autoes que de la finite de la machine virtuelle sens activée rest tradination de la finite de la machine virtuelle sens activée rest tradination de la finite de la machine virtuelle sens activée rest tradination de la finite de la machine virtuelle sens activée rest tradination de la finite de la machine virtuelle sens activée rest tradination de la finite de la machine virtuelle sens activée rest tradination tradi la soute et actives que de la finite de la machine virtuelle sens activée, de se | 82          |
| La machine virtuale signale que la système d'application invel supporte <b>Tratégration de la source</b> . Cost signific que vou eriver pas basin de capture's sours pour fuiller des la système d'application invel : totale les actions que vou efficient que d'a source et accèssus de la feriter de la machine virtuale sont aux tratégies de la source. Dis source et capturels, als source et capturels, als source                                                                                                    |             |
|                                                                                                    | 82          |
|                                                                                                    |             |
|                                                                                                    | CTRL DROITE |

## IV.Sources d'Informations

| #    | Source     | Lien                        |
|------|------------|-----------------------------|
| [S1] | VirtualBox | https://www.virtualbox.org/ |
| [S2] | Linux Mint | https://linuxmint.com/      |

## V. Fin du document